## 使用 E890 和 E78 建立 LoRaWAN 网络(chirpstack v4)

LoRa 调制是一种低功耗广域网通信技术,是 Semtech 公司专有的一种基于扩频技术的 超远距离无线传输技术。 LoRaWAN 是为 LoRa 远距离通信网络设计的一套通讯协议和系统 架构。它是一种媒体访问控制(MAC)层协议。

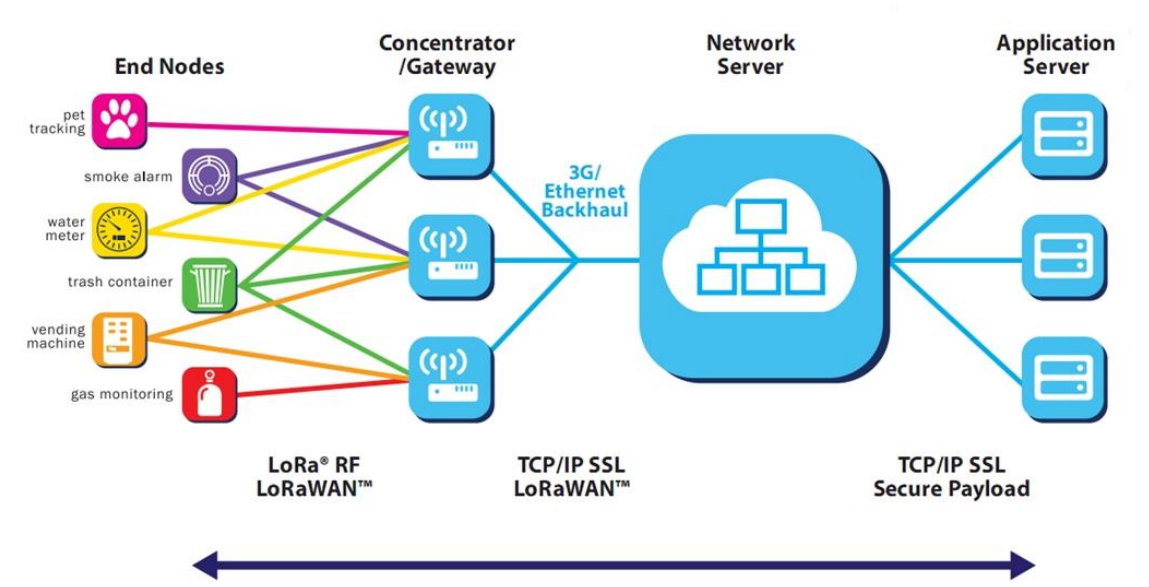

**AES Secured Payload** 

tps://blog.csdn.net/silent123go

LoRaWAN 在整个流程的中充当 MAC 的功能,而 LoRa 调制充当物理层。

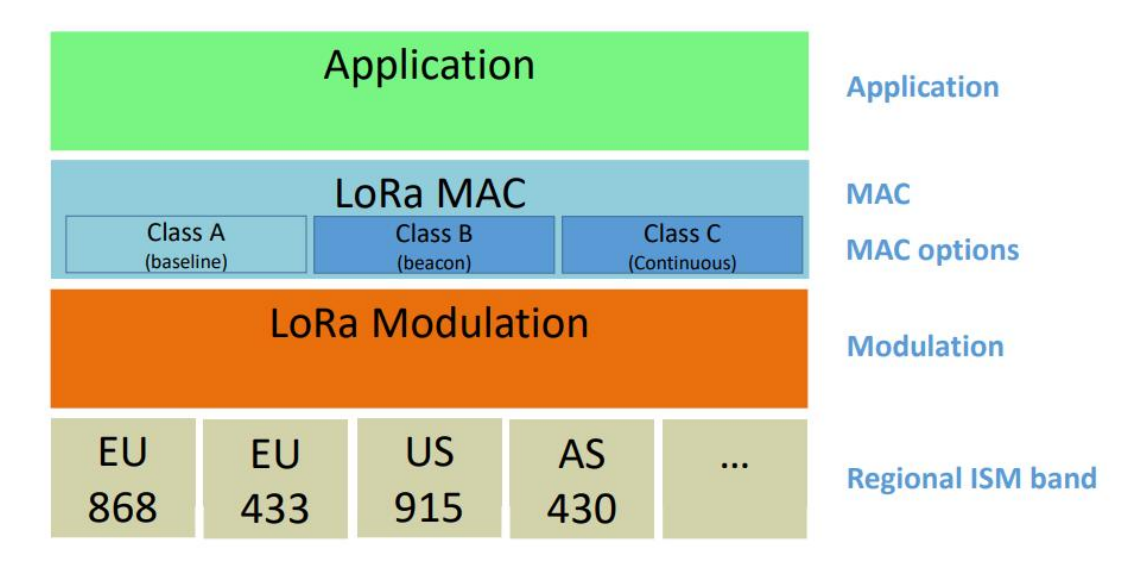

LoRaWAN 网络主要优势体现在低成本、广域连接和低功耗,同时具有较多的开源平台可供使用。下文将简单描述使用亿佰特 E890-470LG11 和 E78-470LN22S 同开源服务器平台 -Chirpstack 快速搭建本地 LoRaWAN 网络。

Chirpstack 服务器简介和搭建
 Chirpstack 是一款多组件的、部署简单的开源服务器,同时也是使用最广泛的
 LoRaWAN 服务器。本次安装使用 Ubuntu22.04。需要使用到的软件有 git vim 请自行

安装.

1. 安装环境

快速搭建验证平台时直接使用 Chirpstack-docker 这个项目,可快速部署服务器。 在要搭建的服务器上安装 docker-compose。

在 Ubuntu 终端输入: sudo apt-get install -y docker-compose, 输入 docker-compose version 时, 会显示 docker-compose 版本, 此时安装成功。

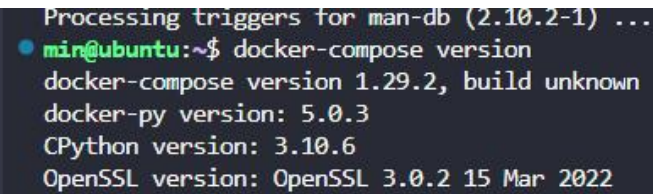

2. 获取文件

获取 chirpstack-docker 文件有两种办法,

第一种直接从 github 下载,然后拷贝到服务器上进行解压即可. 第二种使用 git 指令获取。github 地址:

https://github.com/chirpstack/chirpstack-docker.git 使用 git 指令获取项目, 输入指令:

git clone <a href="https://github.com/chirpstack/chirpstack-docker.git">https://github.com/chirpstack/chirpstack-docker.git</a>

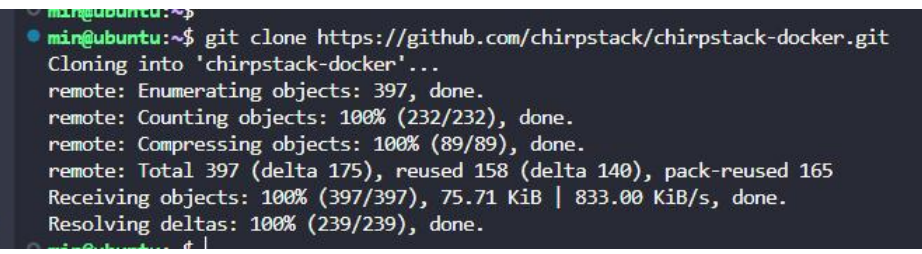

- 3. 切换到项目文件夹中:cd chirpstack-docker
- 4. 到目前为止.已经可以运行 sudo docker-compose up 开始部署服务器.首次运行会 花费一点时间下载部署需要的环境.若网络没有问题.下载完成后,将会启动服务器.
- 5. 在下载 ERROR: Get "https://registry-1.docker.io/v2/": EOF 错误

输入:dig @114.114.114.114 registry-1.docker.io 查看可用 ip

| • min@ubuntu:~/chirpstacl                                                                                                    | -docker                                        | \$ dig @1                                  | 14.114.1                        | 14.114 registry-1.docker.io                                                      |
|----------------------------------------------------------------------------------------------------|------------------------------------------------|--------------------------------------------|---------------------------------|----------------------------------------------------------------------------------|
| ; <<>> DiG 9.18.1-1ubur<br>; (1 server found)<br>;; global options: +cma<br>;; Got answer:<br>;; ->>HEADER<<- opcode<br>;; flags: qr aa rd; QUG<br>;; WARNING: recursion o | ntu1.3-U<br>I<br>QUERY,<br>ERY: 1,<br>requeste | buntu <<<br>status:<br>ANSWER:<br>d but no | >> @114.<br>NOERROR<br>3, AUTHC | 114.114.114 registry-1.docker.io<br>, id: 48334<br>RITY: 0, ADDITIONAL: 0<br>ble |
| <pre>;; QUESTION SECTION: ;registry-1.docker.io.</pre>                                                                                                    |                                                | IN                                         | A                               |                                                                                  |
| ;; ANSWER SECTION:                                                                                                    |                                                |                                            |                                 |                                                                                  |
| registry-1.docker.io.                                                                                                    | 60                                             | IN                                         | А                               | 44.205.64.79                                                                     |
| registry-1.docker.io.                                                                                                    | 60                                             | IN                                         | Α                               | 3.216.34.172                                                                     |
| registry-1.docker.io.                                                                                                    | 60                                             | IN                                         | A                               | 34.205.13.154                                                                    |
| ;; Query time: 4 msec<br>;; SERVER: 114.114.114<br>;; WHEN: Wed Mar 22 13:<br>;; MSG SIZE rcvd: 86                                                                         | .114#53(<br>:52:51 C                           | 114.114.<br>ST 2023                        | 114.114)                        | (UDP)                                                                            |

打开 sudo vim /etc/hosts 文件在文件后面添加

34.205.13.154 registry-1.docker.io

```
127.0.0.1 localhost
127.0.1.1 localhost
ubuntu
# The following lines are desirable for IPv6 capable hosts
::1 ip6-localhost ip6-loopback
fe00::0 ip6-localnet
ff00::0 ip6-mcastprefix
ff02::1 ip6-allnodes
ff02::2 ip6-allrouters
34.205.13.154 registry-1.docker.io.
```

输入命令重启 docker: sudo systemctl restart docker.service 再次运行:sudo docker-compose up 若依旧不成功.请重复步步骤 5

当出现以下提示,服务器已经成功运行:在浏览器输入 localhost:8080 即

可进入服务器登录界面

| <pre>min@ubuntu:~/chirpstack-docker\$ sudo docker-compose up Pulling chirpstack-rest-api (chirpstack/chirpstack-rest-api:4) 4: Pulling from chirpstack/chirpstack-rest-api 59bf1c3509f3: Pull complete d1112:c0=669: Pull complete</pre> |                             |
|----------------------------------------------------------------------------------------------------|-----------------------------|
| Pulling chirpstack-rest-api (chirpstack/chirpstack-rest-api:4)<br>4: Pulling from chirpstack/chirpstack-rest-api<br>59bf1c3509f3: Pull complete<br>421112-66699: Pull complete                                                           |                             |
| 4: Pulling from chirpstack/chirpstack-rest-api<br>59bf1c3509f3: Pull complete<br>49113-66669: Pull complete                                                                                                    |                             |
| 59bf1c3509f3: Pull complete                                                                                                    |                             |
| della complete                                                                                                    |                             |
| dollibcoaddo. Full complete                                                                                                    |                             |
| c7ee6feaf9db: Pull complete                                                                                                    |                             |
| Digest: sha256:e6a8df6e3e643f1c894ec05564c3fbecd5f483704cead66caeb6e64b2c3c90ee                                                                                                    |                             |
| Status: Downloaded newer image for chirpstack/chirpstack-rest-api:4                                                                                                    |                             |
| Creating chirpstack-docker_redis_1 done                                                                                                    |                             |
| Creating chirpstack-docker_mosquitto_1 done                                                                                                    |                             |
| Creating chirpstack-docker_postgres_1 done                                                                                                    |                             |
| Creating chirpstack-docker_chirpstack-gateway-bridge-eu868_1 done                                                                                                    |                             |
| Creating chirpstack-docker_chirpstack_1 done                                                                                                    |                             |
| Creating chirpstack-docker_chirpstack-rest-api_1 done                                                                                                    |                             |
| Attaching to chirpstack-docker_mosquitto_1, chirpstack-docker_postgres_1, chirpstack-docker_redis                                                                                                    | _1, chirpstack-docker_chir  |
| chirpstack-gateway-bridge-eu868_1   time="2023-03-22T06:06:48.640342757Z" level=info msg="start                                                                                                    | ing ChirpStack Gateway Brid |
| chirpstack-gateway-bridge-eu868_1   time="2023-03-22T06:06:48.6404190482" level=info msg="backer                                                                                                    | nd/semtechudp: starting gat |
| chirpstack-gateway-bridge-eu868_1   time="2023-03-22T06:06:48.642859303Z" level=warning msg="[state="baseline"]                                                                                                    | core] memorystore wiped"    |
| chirpstack-gateway-bridge-eu868_1   time="2023-03-22T06:06:48.642864283Z" level=info msg="integr                                                                                                    | ration/mqtt: connected to m |
| chirpstack-rest-api_1   Starting ChirpStack REST API server                                                                                                    |                             |
| chirpstack_1   2023-03-22T06:06:48.655608Z INFO chirpstack::cmd::root: St                                                                                                    | arting ChirpStack LoRaWAN N |
| chirpstack_1   2023-03-22T06:06:48.655646Z INFO chirpstack::region: Setti                                                                                                    | ng up regions               |
| chirpstack_1   2023-03-22T06:06:48.655673Z INFO setup{common_name=US915 r                                                                                                    | gion_id=us915_0}: chirpsta  |
| chirpstack_1   2023-03-22T06:06:48.655744Z INFO setup{common_name=EU433 re                                                                                                    | gion_id=eu433}: chirpstack  |
| chirpstack_1   2023-03-22T06:06:48.655788Z INFO setup{common_name=CN470 r                                                                                                    | gion_id=cn470_10}: chirpst  |
| mosquitto_1   1679465208: mosquitto version 2.0.15 starting                                                                                                    |                             |
| <pre>mosquitto_1   1679465208: Config loaded from /mosquitto/config/mosquitto.</pre>                                                                                                    | onf.                        |
| <pre>mosquitto_1   1679465208: Opening ipv4 listen socket on port 1883.</pre>                                                                                                    |                             |
| <pre>mosquitto_1   1679465208: Opening ipv6 listen socket on port 1883.</pre>                                                                                                    |                             |
| postgres_1   The files belonging to this database system will be owned by                                                                                                    | / user "postgres".          |

sudo docker-compose up 在当前控制台运行 使用 ctrl+c 停止 sudo docker-compose up -d 在后台运行,使用 sudo docker-compose stop 停止

6. 修改服务器配置文件

切换路径到 chirpstack-docker 下, 输入命令 vim configuration/chirpstack/chirpstack.toml 找到

|   | Eachlad wassing                                                        |
|---|------------------------------------------------------------------------|
| # | chabled regions.                                                       |
| # | Multiple regions can be enabled simultaneously. Each region must match |
| # | the 'name' parameter of the region configuration in '[[regions]]'.     |
| e | nabled_regions=[                                                       |
|   | "as923",                                                               |
|   | "as923_2",                                                             |
|   | "as923_3",                                                             |
|   | "as923_4",                                                             |
|   | "au915_0",                                                             |
|   | "cn470_10",                                                            |
|   | "cn779",                                                               |
|   | "eu433",                                                               |
|   | "eu868",                                                               |
|   | "in865",                                                               |
|   | "ism2400",                                                             |
|   | "kr920",                                                               |
|   | "ru864",                                                               |
|   | "us915_0",                                                             |
|   | "us915_1",                                                             |
| 1 |                                                                        |

添加需要支持的地区文件.此处可以将需要你所需要的地区添加进去.也可添加已经支持的全部地区(后续不在修改).将会在配置界面提供选项.

下面根据各个地区不同.进行不同的配置: 以下地区代码需要系统配置中支持才行查看已经 支持的地区 查看命令 ls configuration/chirpstack/

| Contraction of the second second | 0                                       |                      |                      |                     |                     |                     |                     |
|----------------------------------|-----------------------------------------|----------------------|----------------------|---------------------|---------------------|---------------------|---------------------|
| chirpstack-gateway-b             | ridge.toml                              |                      |                      |                     |                     |                     |                     |
| min@ubuntu:~/chirpst             | ack-docker\$ ls config                  | uration/chirpstack/  |                      |                     |                     |                     |                     |
| chirpstack.toml                  | region_au915_0.toml                     | region_au915_5.toml  | region_cn470_11.toml | region_cn470_5.toml | region_cn779.toml   | region_kr920.toml   | region_us915_3.toml |
| region_as923_2.toml              | region_au915_1.toml                     | region_au915_6.toml  | region_cn470_1.toml  | region_cn470_6.toml | region_eu433.toml   | region_ru864.toml   | region_us915_4.toml |
| region_as923_3.toml              | region_au915_2.toml                     | region_au915_7.toml  | region_cn470_2.toml  | region_cn470_7.toml | region_eu868.toml   | region_us915_0.toml | region_us915_5.toml |
| region_as923_4.toml              | region_au915_3.toml                     | region_cn470_0.toml  | region_cn470_3.toml  | region_cn470_8.toml | region_in865.toml   | region_us915_1.toml | region_us915_6.toml |
| region_as923.toml                | region_au915_4.toml                     | region_cn470_10.toml | region_cn470_4.toml  | region_cn470_9.toml | region_ism2400.toml | region_us915_2.toml | region_us915_7.toml |
|                                  | - A A A A A A A A A A A A A A A A A A A |                      |                      |                     |                     |                     |                     |

打开 Vim configuration/chirpstack-gateway-bridge/chirpstack-gateway-bridge.toml

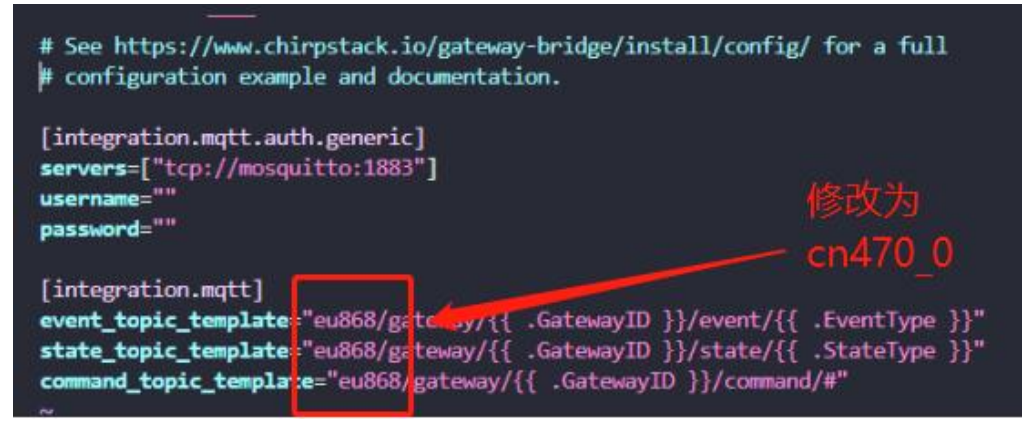

打开 vim docker-compose.yml

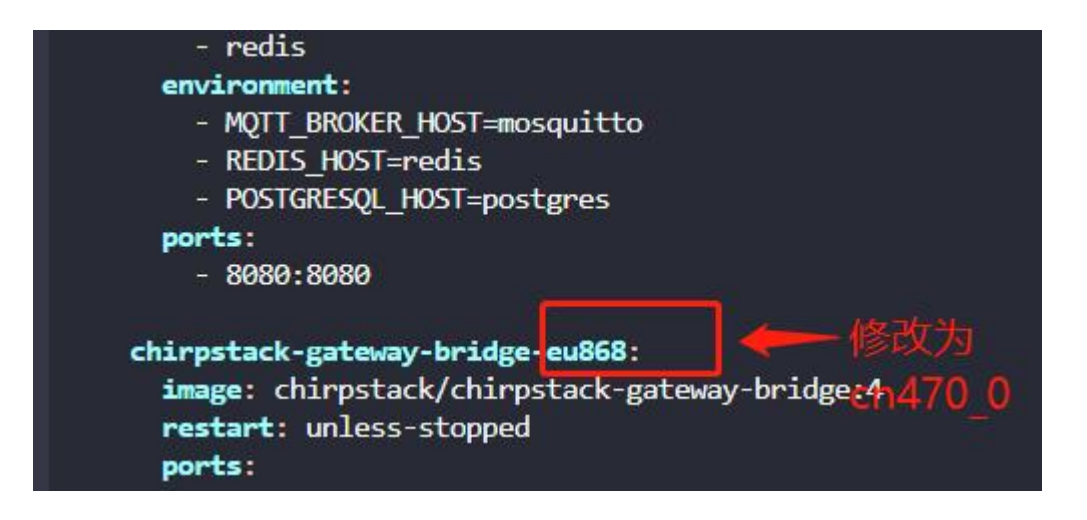

7. 再次启动

输入指令: sudo docker-compose up,

部署完成后如下图,当启动文件有切换的地区信息则切换成功。

| min@ubuntu:~/chirpstack-docker\$ ^C                                                                                                    |
|----------------------------------------------------------------------------------------------------|
| min@ubuntu:~/chirpstack-docker\$ sudo docker-compose up                                                                                                    |
| [sudo] password for min:                                                                                                    |
| WARNING: Found orphan containers (chirpstack-docker_chirpstack-gateway-bridge-eu868_1) for this project. If you removed                                                                                                    |
| lean it up.                                                                                                    |
| Starting chirpstack-docker_mosquitto_1 done                                                                                                    |
| Starting chirpstack-docker_postgres 1 done                                                                                                    |
| Starting chirpstack docker_redis_1done                                                                                                    |
| Creating chirpstack-docker_chirpstack-gateway-bridge-cn470_0_1 done                                                                                                    |
| Starting chirpstack-docker_chirpstack_1done                                                                                                    |
| Starting chirpstack-docker chirpstack-rest-api 1 done                                                                                                    |
| Attaching to chirpstack-docker_postgres 1, chirpstack-docker_mosquitto 1, chirpstack-docker_redis_1, chirpstack-docker of                                                                                                    |
| , <b>n</b> in we and when the second side of the state of the state of the state of the state of the the state of the state of |
| chirpstack-gateway-bridge-cn470_0_1   time="2023-03-22T06:33:43.494565897Z" level=info msg="starting ChirpStack Gateway                                                                                                    |
| chirpstack-gateway-bridge-cn470_0_1   time="2023-03-22T06:33:43.494638547Z" level=info msg="backend/semtechudp: startic                                                                                                    |
|                                                                                                    |

在浏览器输入 localhost:8080 即可进入服务器登录界面

二、 网页配置网关和节点信息,并通讯。

首先需要保证所使用的的电脑和网关能顺利连接服务器,比如本地服务器时,确保配置 电脑、E890 网关和服务器处在同一网段,又如果是公网服务器,确保配置电脑和 E890 网关能连接外网。

 网页配置 打开浏览器输入:服务器 IP 地址:8080。默认账号和密码均为 admin,请第一次使 用时注意修改密码。

| - 0                                                           |
|---------------------------------------------------------------|
| 2 A as to 3 D to to 6 📽 …                                     |
| ChirpStack login<br>* Usemame / email<br># Password<br>Submit |

- 2. 生成服务器、网关和节点信息
  - A. 生成服务器信息

在搭建服务器时,已经切换到服务器的地区文件为 CN470-0 频段,所以这个时候服务器运 行在 CN470-0 频段

点击 Regions, 可以看到目前服务器支持哪些频段

| ChirpStack                                                             |                                     | Search  | ٩ ?         | A admin ∨ |
|------------------------------------------------------------------------|-------------------------------------|---------|-------------|-----------|
| <ul> <li>Network Server</li> <li>Dashboard</li> <li>Tenants</li> </ul> | Network Server / Regions<br>Regions |         |             |           |
| A Users                                                                | ID                                  | Region  | Description |           |
| P API keys                                                             | as923                               | AS923   | as923       |           |
| Device-profile templates                                               | as923_2                             | AS923_2 | as923_2     |           |
| Regions                                                                | as923_3                             | AS923_3 | as923_3     |           |
| <ul> <li>Ienant</li> <li>Dashboard</li> </ul>                          | as923_4                             | AS923_4 | as923_4     |           |
| A Users                                                                | au915_0                             | AU915   | au915_0     |           |
| ₽ API keys                                                             | au915_1                             | AU915   | au915_1     |           |
| I Device profiles                                                      | au915_2                             | AU915   | au915_2     |           |
| 🗇 Gateways                                                             | au915_3                             | AU915   | au915_3     |           |
| 88 Applications                                                        | au915_4                             | AU915   | au915_4     |           |

点击 cn470-0, 可以看到此频段的详情

| ChirpStack               |                                         | Search |                      | R ? & admin >                          |
|--------------------------|-----------------------------------------|--------|----------------------|----------------------------------------|
| Network Server           | Network Server / Regions / cn470_0      |        |                      |                                        |
| ② Dashboard              | cn470_0 id: cn470_0, common-name: CN470 |        |                      |                                        |
|                          |                                         |        |                      |                                        |
| A Users                  | Uplink channels                         |        | Downlink             |                                        |
| ,O API keys              | -                                       |        |                      |                                        |
| Device-profile templates | 470300000 Hz                            |        | RX1 delay:           | 1 sec                                  |
| Regions                  |                                         |        | RX1 DR offset:       | 0                                      |
| ය Tenant                 | 470500000 Hz<br>Min DR: 0, max DR: 5    |        | RX2 DR:              | 0                                      |
| ② Dashboard              | 470700000 Hz                            |        | RX2 frequency:       | 505300000 Hz                           |
| A Users                  | Min DR: 0, max DR: 5                    |        |                      |                                        |
| 2                        | 470900000 Hz                            |        |                      |                                        |
| P API keys               | Min DR: 0, max DR: 5                    |        | Class-B              |                                        |
| Device profiles          | 471100000 Hz                            |        |                      |                                        |
| 😤 Gateways               | Min DR: 0, max DR: 5                    |        | Ping-slot DR:        | 0                                      |
| BB Applications          | 471300000 Hz<br>Min DR: 0, max DR: 5    |        | Ping-slot frequency: | default frequency or frequency hopping |

## B. 生产网关和节点信息

点击左侧栏中 Gateways, 然后点击右上角 Add gateway 新建一个网关种类。

| ChirpStack               |                |                   | Search     |                | Q ? A admin v                 |
|--------------------------|----------------|-------------------|------------|----------------|-------------------------------|
| Network Server           | Tenants / Chir | pStack / Gateways |            |                |                               |
| ② Dashboard              | Gateways       |                   |            | 2              | Add gateway Selected gateways |
|                          |                |                   |            |                |                               |
| A Users                  |                | Last seen         | Gateway ID | Name Region ID | Region common-name            |
| ,О API keys              |                |                   |            |                |                               |
| Device-profile templates |                |                   |            |                |                               |
| @ Regions                |                |                   | No Data    |                |                               |
| la Tenant                |                |                   |            |                |                               |
| ② Dashboard              |                |                   |            |                |                               |
| A Users                  |                |                   |            |                |                               |
| P API keys               |                |                   |            |                |                               |
| Device profiles          | 1              |                   |            |                |                               |
| 📚 Gateways               |                |                   |            |                |                               |
| BB Applications          |                |                   |            |                |                               |

网关类型为 E890, 填写网关 ID 也可以自动生成 ID, 同个服务器不能使用相同的网关 ID, E890 网关默认使用 00 00 00 00 00 00 00 FF FF。红框为网关的状态信息上报周期, E890 和网关均使用默认的 30 秒。点击 submit 创建网关。

| ChirpStack                                                                               |                                                     |                                 | Q. ? A admin V                   |
|------------------------------------------------------------------------------------------|-----------------------------------------------------|---------------------------------|----------------------------------|
| ChirpStack V                                                                             | Terens / ChingStack / Gateways / Add<br>Add gateway |                                 |                                  |
| C Darboard  Tenants  A Uses  A N keys  Device-profile templates  Regions  Tenant  Tenant | Open         Metadata           * Nane              | • Stati Interva (pec) ③<br>0 30 |                                  |
| O banboard     A Users     D API keys     E Denice profiles     Gateways                 | Location                                            |                                 |                                  |
| 题 Applications                                                                           |                                                     | ¢                               | Laste j 8 OperStrating peribates |
|                                                                                          | Sant                                                |                                 | Set to current location          |

打开 WiFi, 连接网关的 WiFi, 名称为 EBT-E890-XXXX。浏览器输入 192.168.10.1 进入配置页面。密码为 root。网关 ID 默认 000000000FFFF, 并修改 IP 地址为服 务器的 IP 地址。

| ();))<br>ЕВУТЕ 亿佰特 (ВОЯЗЛОХ |   | LoRaWAN Gateway |          |                |   |  |
|-----------------------------|---|-----------------|----------|----------------|---|--|
| 状态                          | ~ |                 |          |                |   |  |
| 系统                          | ~ | LORAWAIN 网大议直   |          |                |   |  |
| 服务                          | ~ |                 |          |                |   |  |
| LoRaWAN 网络设置                | ~ | 12m             |          |                |   |  |
| LoRaWAN 類股设置                |   |                 | 网关ID     | 0000000000FFFF |   |  |
| LoRaWAN 网关设置                |   |                 | 服务器地址    | 192.168.0.83   |   |  |
| EDRAWAN AGE                 | ~ |                 | 服务器上行端口  | 1700           | - |  |
|                             |   |                 | 服务職下行第日  | 1700           |   |  |
| 良出                          |   |                 | 响应超时时间   | 100            |   |  |
|                             |   |                 | 统计间隔 (秒) | 30             |   |  |
|                             |   |                 | 心朝时间(形)  | 10             |   |  |
|                             |   |                 | 转发规则     | 转发正确的报文 🖌      |   |  |
|                             |   |                 |          |                |   |  |
|                             |   |                 |          |                |   |  |

## 网关频段根据服务器的配置文件选择为 cn470\_0

| 0;0<br>EBYTE C/EH INDIGERR |   | EBYTE LORAWAN GATEWA                  |      |       |   |
|----------------------------|---|---------------------------------------|------|-------|---|
| 状态                         | ~ |                                       |      |       |   |
| 系统                         | ~ | 则权以且                                  |      |       |   |
| 服务                         | ~ | i i i i i i i i i i i i i i i i i i i |      |       |   |
| LoRaWAN 网络设置               | ^ |                                       | 频段地区 | CN470 | ~ |
| LoRaWAN 類般设置               |   |                                       | 類段   | 0     | ~ |
| LoRaWAN 网关设置               | v | L                                     |      |       |   |
| Ma                         | Ŷ |                                       |      |       |   |

点击保存并应用,即可看到网关 LINK 灯亮起,即表示网关已连上服务器。

| ChirpStack               |                                  |                     |                |          | Search |           | Q. ? A admin ∨                |
|--------------------------|----------------------------------|---------------------|----------------|----------|--------|-----------|-------------------------------|
| ChirpStack V             | Tenants / ChirpStack<br>Gateways | / Gateways          |                |          |        | 1         | Add gateway Selected gateways |
| ③ Dashboard              |                                  |                     |                |          |        |           |                               |
|                          |                                  | Last seen           | Gateway ID     | Name     |        | Region ID | Region common-name            |
| A Users                  | • Online                         | 2023-03-24 14:32:05 | 00000000000000 | 6890-470 |        | us915_0   | U\$915                        |
| ₽ API keys               |                                  |                     |                |          |        |           | < 1 > 10/page >               |
| Device-profile templates |                                  |                     |                |          |        |           |                               |
| @ Regions                |                                  |                     |                |          |        |           |                               |
| 🙆 Tenant                 |                                  |                     |                |          |        |           |                               |
| Dashboard                |                                  |                     |                |          |        |           |                               |
| A Users                  |                                  |                     |                |          |        |           |                               |
| ₽ API keys               |                                  |                     |                |          |        |           |                               |
| Device profiles          |                                  |                     |                |          |        |           |                               |
| 🌩 Gateways               |                                  |                     |                |          |        |           |                               |
| 88 Applications          |                                  |                     |                |          |        |           |                               |
|                          |                                  |                     |                |          |        |           |                               |

## C. 生成节点并通信测试

随后生成节点种类和节点信息。点击左侧框中 Device-profile, 点击右上角"Add device profiles"新建一个节点种类。

| a Water ( brinder / show parts)       See ( brinder / show parts)       See ( brinder / show parts)                                                                                                    | ChirpStack                                  |                                                       |  |        |             |          |               | Q ?              | A admin v .        |
|----------------------------------------------------------------------------------------------------|---------------------------------------------|-------------------------------------------------------|--|--------|-------------|----------|---------------|------------------|--------------------|
| Normal         Name         Name         <                                                                                                    | ChipStack v                                 | Terants / ChipStacc / Device profiles Device profiles |  |        |             |          | 2             | → []             | Add device profile |
| A MM<br>A Mm<br>B Company<br>C Company<br>C Company<br>A mm<br>A mm<br>A m |                                             | Name                                                  |  | Region | MAC version | Revision | Supports OTAA | Supports Class-8 | Supports Class-C   |
| A Reg     Image: Comparison of the second of the second of t                                                                                                    | A. Users                                    |                                                       |  |        |             |          |               |                  |                    |
| Oran     Oran                                                                                                    | ₽ API keys                                  |                                                       |  |        |             |          |               |                  |                    |
| i Surac Surac A Una J Harrison J Harrison Sorray Table Structure Structure Str                                                                                                    | Device-profile templates                    |                                                       |  |        |             |          |               |                  |                    |
| © Series<br>A come 1<br>A dense 1<br>A dense for<br>E denseries<br>■ 4promes                                                                                                    | <ul> <li>Regions</li> </ul>                 |                                                       |  |        |             |          |               |                  |                    |
| a Sarat A Nam  b Marat  b Marat b Marat  b Marat  b Marat  b Marat  b Marat  b Marat  b Marat  b Marat  b Marat  b Marat  b Marat  b Marat  b Marat  b Marat  b Mara                                                                                                    | @ Terant                                    |                                                       |  |        |             |          |               |                  |                    |
| A Consep I Parling I Parling I Parli                                                                                                    | O Dashboard                                 |                                                       |  |        |             |          |               |                  |                    |
| µ Arrig                                                                                                    | A Usen                                      | 1                                                     |  |        |             |          |               |                  |                    |
| E Apontes                                                                                                    | D Africes     Device profiles     V Sateman |                                                       |  |        |             |          |               |                  |                    |
|                                                                                                    | B Applications                              |                                                       |  |        |             |          |               |                  |                    |
|                                                                                                    |                                             |                                                       |  |        |             |          |               |                  |                    |
|                                                                                                    |                                             |                                                       |  |        |             |          |               |                  |                    |
|                                                                                                    |                                             |                                                       |  |        |             |          |               |                  |                    |
|                                                                                                    |                                             |                                                       |  |        |             |          |               |                  |                    |
|                                                                                                    |                                             |                                                       |  |        |             |          |               |                  |                    |
|                                                                                                    |                                             |                                                       |  |        |             |          |               |                  |                    |
|                                                                                                    |                                             |                                                       |  |        |             |          |               |                  |                    |
|                                                                                                    |                                             |                                                       |  |        |             |          |               |                  |                    |

下图是 E78-470LN22S 使用的参数信息。

| ChirpStack               |                                                                   |                                     |                                  | Search                                      | Q. ? A admin v                 |
|--------------------------|-------------------------------------------------------------------|-------------------------------------|----------------------------------|---------------------------------------------|--------------------------------|
| ChirpStack V             | Tenants / ChirpStack / Device profiles / Add                      |                                     |                                  |                                             |                                |
| Network Server           | Add device profile                                                |                                     |                                  |                                             |                                |
| Dashboard                |                                                                   |                                     |                                  |                                             |                                |
|                          | General Join (OTAA / ABP) Class-B Class-C Codec Tags Measurements |                                     |                                  |                                             | Select device-profile template |
| A Users                  | * Name                                                            |                                     |                                  |                                             |                                |
| μΩ API keys              | E78-470                                                           |                                     |                                  |                                             |                                |
| Device-profile templates | Description                                                       |                                     |                                  |                                             |                                |
| @ Regions                |                                                                   |                                     |                                  |                                             |                                |
| 🙆 Tenant                 |                                                                   |                                     |                                  |                                             |                                |
| ② Dashboard              |                                                                   |                                     |                                  |                                             |                                |
| A Users                  | * Region                                                          |                                     | Region configuration ③           |                                             |                                |
| ,O API keys              | CN470                                                             |                                     | cn470_0                          |                                             |                                |
| Device profiles          | * MAC version ③                                                   |                                     | • Regional parameters revision ③ |                                             |                                |
| 👻 Gateways               | LoRaWAN 1.0.2                                                     |                                     | 8                                |                                             | ×                              |
| BB Applications          | * ADR algorithm ()                                                |                                     |                                  |                                             |                                |
|                          | Default ADR algorithm (LoRa only)                                 |                                     |                                  |                                             |                                |
|                          | Flush queue on activate 🗇                                         | * Expected uplink interval (secs) ① |                                  | Device-status request frequency (req/day) 🕤 |                                |
|                          |                                                                   |                                     |                                  |                                             |                                |
|                          | Submit                                                            |                                     |                                  |                                             |                                |
|                          |                                                                   |                                     |                                  |                                             |                                |
|                          |                                                                   |                                     |                                  |                                             |                                |
|                          |                                                                   |                                     |                                  |                                             |                                |
|                          |                                                                   |                                     |                                  |                                             |                                |
|                          |                                                                   |                                     |                                  |                                             |                                |

这里填写的参数应和节点本身的频段和 LoRaWAN 版本一致, 这里 E78-470LN22S 的频段是

470\_0, LoRaWAN 版本选择 1.0.2-B

| General     | Join (OTAA / ABP)       | Class-B          | Class-C  | Codec     | Tags | Measurements |  |
|-------------|-------------------------|------------------|----------|-----------|------|--------------|--|
| Device sup  | oports OTAA             |                  |          |           |      |              |  |
|             |                         |                  |          |           |      |              |  |
| Submit      |                         |                  |          |           |      |              |  |
|             |                         |                  |          |           |      |              |  |
|             |                         |                  |          |           |      |              |  |
| General     | Join (OTAA / ABP)       | Class-B C        | ass-C Co | odec Tags | Mea  | surements    |  |
| Device sup  | oports Class-C          |                  |          |           |      |              |  |
|             |                         |                  |          |           |      |              |  |
| * Class-C o | confirmed downlink time | eout (seconds) ( | D        |           |      |              |  |
| U           |                         |                  |          |           |      |              |  |
| Submit      |                         |                  |          |           |      |              |  |

点击红色框, 开启 OTAA 模式, 并开启 CLASS C, 最后点击 Submit 创建 device Profiles。 OTAA 和 ABP 模式具体区别请参看 LoRaWAN 规范中的描述。简而 言之, OTAA 比 ABP 模式更加灵活, 易于部署。

点击左侧栏中 Applications, 点击 Add application 新建一个应用, 命名为 E78-470。

| ChirpStack                                     |                                                  | Search | Q. ? A. admin v |
|------------------------------------------------|--------------------------------------------------|--------|-----------------|
| ChirpStack V                                   | Tenants / ChirpStack / Applications Applications |        | Add application |
| <ul> <li>Dashboard</li> <li>Tenants</li> </ul> | Name Description                                 |        |                 |
| A Users<br>P API keys                          |                                                  |        |                 |
| Device-profile templates     Regions           |                                                  |        |                 |
| <ul> <li>Tenant</li> <li>Deshboard</li> </ul>  |                                                  |        |                 |
| A Users<br>A API kers                          |                                                  |        |                 |
| Device profiles                                |                                                  |        |                 |
| er Geoeways                                    |                                                  |        |                 |

退回上一级界面点击 e78, 点击右上角 Add device 生成一个节点。下图中红 框为 DevEUI, deviceprofiles 选择刚才创建的 E78-470,之后设置节点信息需要 这个参数。

| ChirpStack                         |                                                           | Sear                                 | ٩  | A admin v |
|------------------------------------|-----------------------------------------------------------|--------------------------------------|----|-----------|
| ChirpStack v                       | Tenants / ChrpStack / Applications / 275-470 / Add device |                                      |    |           |
| <ul> <li>Network Server</li> </ul> | Add device                                                |                                      |    |           |
| Dashboard                          |                                                           |                                      |    |           |
| Tenants                            | Device Tags Variables                                     |                                      |    |           |
| A Users                            | * Name                                                    |                                      |    |           |
| P API keys                         | 878-470                                                   |                                      |    |           |
| Device-profile templates           | Description                                               |                                      |    |           |
| Ø Regions                          |                                                           |                                      |    |           |
| ☆ Tenant.                          | * Device EUI (EUI64)                                      |                                      |    |           |
| Dashboard                          | cefs557alc8af982                                          |                                      | 90 | 18 × C 0  |
| A Users                            | * Device profile                                          |                                      |    |           |
| ,⊅ API keys                        | \$78-470                                                  |                                      |    | ×.        |
| Device profiles                    | Device is disabled (1)                                    | Disable frame-counter validation (1) |    |           |
| ♥ Gateways                         |                                                           |                                      |    |           |
| 88 Applications                    | Subert                                                    |                                      |    |           |

点击 submit 建立节点,随后会弹出添加 APPKEY 的界面

随后点击图中红框图标生成 APPKEY,

| ChirpStack               |                                                                                                   | .Search | Q ? A admin v |
|--------------------------|---------------------------------------------------------------------------------------------------|---------|---------------|
| ChirpStack V             | Tearth / Origilast / Application / ETM-07 / Device / ETM-09 ETR-470 device ext calculativistation |         | Delete device |
| ② Dashboard              |                                                                                                   |         |               |
|                          | Dashboard Configuration OTAA.keys Activation Queue Events LoRaWAN frames                          |         |               |
| A. Users                 | * Application key ③                                                                               |         |               |
| D API keys               |                                                                                                   |         | 66 xss ~ C 0  |
| Device-profile templates | Submit                                                                                            |         |               |
| Ø Regions                |                                                                                                   |         |               |
| Tenant                   |                                                                                                   |         |               |
| ② Dashboard              |                                                                                                   |         |               |
| A Users                  |                                                                                                   |         |               |
| ρ API keys               |                                                                                                   |         |               |
| Device profiles          |                                                                                                   |         |               |
| 🌩 Gateways               |                                                                                                   |         |               |
| B Applications           |                                                                                                   |         |               |

最后点击 submit 建立节点成功。

| ChiroStack               |                                                                   |                                                                        | EN ACOM VEID                                                            |    |
|--------------------------|-------------------------------------------------------------------|------------------------------------------------------------------------|-------------------------------------------------------------------------|----|
| Compotack                |                                                                   |                                                                        | [2023-03-24 14:39:54.412]                                               | i. |
| ChirpStack V             | Tenants / ChirpStack / Applications / E78-470 / Devices / E78-470 |                                                                        | TI: AI=CDEVEUI=cafb8b7alc8af982                                         |    |
| Network Server           | E78-470 device euit cefo8b7a1c8af982                              |                                                                        | [2023-03-24 14:39:54.601]<br>RT:                                        |    |
| 0.000                    |                                                                   |                                                                        | OK                                                                      |    |
| C casiloard              |                                                                   |                                                                        | [2023-03-24 14:39:55.278]<br>TX: AT=CAPTEUI=00000000000000              |    |
| Tenants                  | Dashboard Configuration OTAA keys Activation Queue Eve            | LoRaWAN frames                                                         | [2023-03-24 14:39:55.461]                                               |    |
| A Users                  |                                                                   | 15                                                                     | OK .                                                                    |    |
| P API keys               | 2023-03-24 14:40:39 (0 UD) DR: 5 FCnt: 1 FF                       | ort: 0                                                                 | [2023-03-24 14:39:56.453]<br>Tr. ATA-APPTTM-4.601.374.052773-050577.000 |    |
| Device-profile templates |                                                                   |                                                                        | [2023-03-24 14:39:56.643]                                               |    |
| @ Regions                | 2023-03-24 14:40:39 (Q status) Battery level: 4K /                | attery level unavailable: false External power source: true Margin: 18 | KK:<br>OK                                                               |    |
| Tenant                   | 2023-03-24 14:40:38 (Q up) DR: 3 Deta: 313233                     | 43536373839300 FCnt: 0 FPort: 10                                       | [2023-03-24 14:40:18.031]<br>[Ts: AT=C]03H=1.0.10.1                     |    |
| ② Dashboard              | 2023-03-24 14:40:18 (2) join Deviddr: 01366568                    |                                                                        | [2023-03-24 14:40:17.003]<br>X1:                                        |    |
| A Users                  | 2023-03-24 14:39:42 @ join Deviddr: @11b@e7b                      |                                                                        | 01.                                                                     |    |
| P API keys               |                                                                   |                                                                        | [2023-03-24 14:40:22.118]<br>KK: *CJUIN:0K                              |    |
| Device profiles          |                                                                   |                                                                        | [2023-03-24 14:40:36.086]<br>T2: 41-0782-1.1.0.012220043830037390900    |    |
| 👳 Gateways               |                                                                   |                                                                        | [2023-03-24 14:40:36.242]                                               |    |
| # Applications           |                                                                   |                                                                        | KX:<br>OK+SEND:OA                                                       |    |
|                          |                                                                   |                                                                        | [2023-03-24 14:40:37.786]                                               |    |
|                          |                                                                   |                                                                        | KE:<br>08:+SENT:01                                                      |    |
|                          |                                                                   |                                                                        | OK+88CV:02,00,00                                                        |    |
|                          |                                                                   |                                                                        | [2023-03-24 14:40:38.924]                                               | l  |
|                          |                                                                   |                                                                        | OK-SENT:01                                                              |    |
|                          |                                                                   |                                                                        |                                                                         | 8  |

按照 E78 手册中的 AT 指令设置 E78 的入网信息,并申请入网,如下图。

此时成功搭建 E890、E78 和 Chirpstack 服务器组成的 LoRaWAN 网络。

三、 结语

使用 chirpstack 和 E890、E78 能快速搭建 LoRaWAN 网络,对于一些需要快速成型

的项目有很大的优势,同时利用 Chirpstack 的拓展功能,能快速与其他服务器形成配合。